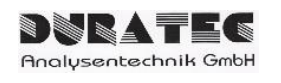

# d.Drive Pump C30

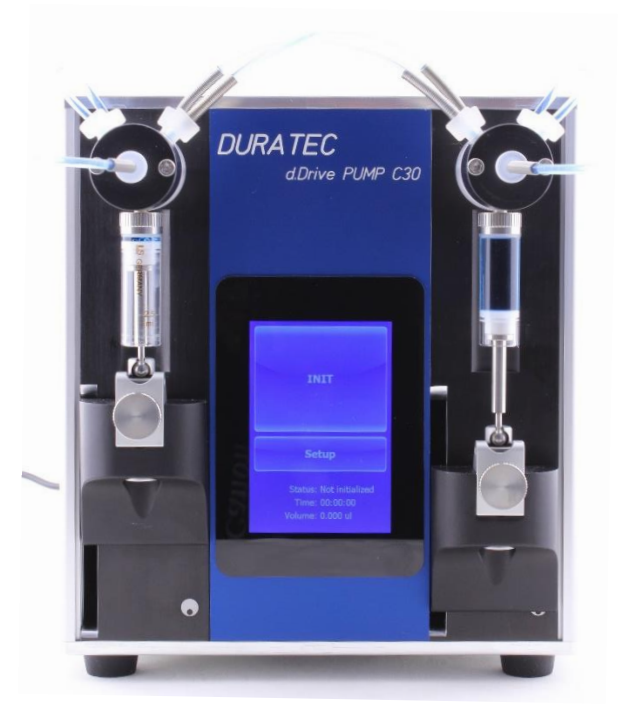

# Inhalt

| 1  | Lief                    | feru | ımfang                                                     | 4  |
|----|-------------------------|------|------------------------------------------------------------|----|
| 2  | Тес                     | hni  | sche Daten                                                 | 4  |
| 2. | 1                       | Sic  | herheitshinweise                                           | 5  |
| 3  | Ger                     | räte | beschreibung d.Drive Pump C30                              | 6  |
| 3. | 1                       | Allę | gemeiner Aufbau                                            | 6  |
| 3. | 2                       | Fur  | nktionsprinzip                                             | 7  |
| 3. | 3                       | Fur  | nktionen, Parameter, Einstellmöglichkeiten                 | 8  |
| 3. | 4                       | Τοι  | uchpanel                                                   | 9  |
| 3. | 5                       | RS   | 232 Schnittstelle & Software                               | 10 |
| 3. | 6                       | I/O  | Schnittstelle                                              | 10 |
| 4  | Inb                     | etri | ebnahme des Gerätes                                        | 11 |
| 4. | 1                       | Au   | swahl des richtigen Standorts                              | 11 |
| 4. | 2                       | Aut  | bau des Gerätes                                            | 11 |
| 5  | Bec                     | dien | iung                                                       | 12 |
| 5. | 1                       | Allo | gemeine Bedienung                                          | 12 |
| 5. | 2                       | Allo | gemeiner Ablauf / Funktion                                 | 12 |
|    | 5.2.                    | .1   | Startbildschirm                                            | 13 |
|    | 5.2.                    | .2   | Setup-Einstellung                                          | 13 |
|    | 5.2.                    | .3   | Auswahl des Betriebsmodus                                  | 14 |
|    | 5.2.                    | 4    | Einstellung der Flussrate                                  | 14 |
|    | 5.2.                    | .5   | Einstellung Volumen und Zeit für Endliche Dosierung:       | 15 |
|    | 5.2.                    | .6   | Status-Anzeige                                             | 16 |
| 5. | 3                       | Bee  | dienung über RS232 Schnittstelle / Software "d.Drive Pump" | 17 |
|    | 5.3.                    | .1   | RS232 Schnittstellenparamete                               | 17 |
|    | 5.3.                    | .2   | Installation Windows Software                              | 17 |
|    | 5.3.                    | .3   | Pumpen anlegen, editieren & löschen                        | 17 |
|    | 5.3.                    | .4   | Starten der Windows Software                               | 17 |
| 6  | Wa                      | rtur | ng und Pflege                                              | 18 |
| 6. | 1                       | Rei  | nigen des Flüssigkeitspfads                                | 18 |
| 6. | 2                       | Rei  | nigen der Außenflächen                                     | 18 |
| 6. | 6.3 Periodische Wartung |      |                                                            |    |
| 6. | 4                       | Ται  | usch der Spritze                                           | 19 |

| 6.4.1   | Demontage der Spritze                  | 19 |
|---------|----------------------------------------|----|
| 6.4.2   | Montage der Spritze                    | 19 |
| 6.5 Ta  | usch des Ventils bzw. des Y-Verteilers | 20 |
| 6.6 Ta  | usch der Schläuche                     | 20 |
| 7 Fehle | rmeldungen und Fehlerbehebung          | 21 |
| 8 Anhai | ng                                     | 22 |
| 8.1 Zu  | ıbehör & Verschleißteile               | 22 |

# 1 Lieferumfang

| Artikelnummer:          | 900763                                                        |  |  |
|-------------------------|---------------------------------------------------------------|--|--|
| Lieferumfang:           | 2-Spritzen-Pumpe d.Drive Pump C30                             |  |  |
|                         | 2x Ventile (3-2) PTFE/PCTFE, 1/4-28-UNF (bereits vormontiert) |  |  |
|                         | 2x Y-Verteiler PEEK, 1/4-28-UNF (bereits vormontiert)         |  |  |
|                         | 24 V/DC Tischnetzteil                                         |  |  |
|                         |                                                               |  |  |
| Zusätzlich benötig:     | 2 Spritzen (müssen separat bestellt werden)                   |  |  |
| (nicht im Lieferumfang) | Satz Verbindungsschläuche (muss separat bestellt werden)      |  |  |
|                         | Ansaug- & Abgabeschlauch (muss separat bestellt werden)       |  |  |

# 2 Technische Daten

#### Technische Spezifikationen:

| Versorgung:       | 24 V/DC (via Tischnetzteil)                                |
|-------------------|------------------------------------------------------------|
| Abmessungen:      | B180 x H250 x T130/180 mm                                  |
| Gewicht:          | ca. 3,9 kg                                                 |
| Spritzenvolumen:  | 25 µl bis 12.5 ml (benetzte Teile aus Borsilikatglas/PTFE) |
| Ventil:           | 3/2 Wege mit ¼-28 UNF (benetzte Teile aus PTFE/PCTFE)      |
| Schrittauflösung: | 181.490                                                    |
| Förderbereich:    | 0,01µl/min – 75ml/min (abhängig von montierten Spritzen)   |
| Max. Druck:       | 6 bar (abhängig von der Spritzengröße)                     |

#### 2.1 Sicherheitshinweise

Halten Sie sich von den beweglichen Teilen der Pumpe fern, während das Instrument in Betrieb ist. Versuchen Sie keinesfalls, Ventile, Spritzen oder Schläuche zu entfernen, wenn der Spritzenantriebsmechanismus in Bewegung ist. Die Pumpe darf keinesfalls bewegt werden, wenn sie in Betrieb ist.

Wenn versehentlich Flüssigkeit verschüttet wurde, schalten Sie das Gerät aus und wischen Sie es mit einem geeigneten Desinfektionsmittel oder einer geeigneten Chemikalie ab. Berücksichtigen Sie dabei die Eigenschaften der verschütteten Flüssigkeit und wenden Sie die nötigen Sicherheitsmaßnahmen an.

Verwenden Sie zur Bedienung des Touchscreens nur die Finger (auch mit Handschuhen) oder speziell dafür vorgesehene Stifte. Spitze oder scharfkantige Gegenstände können den Touchscreen beschädigen.

Verwenden Sie das System nicht bei direkter Sonneneinstrahlung, da diese die Lebensdauer und Funktion des Touchscreens beeinträchtigen kann.

# 3 Gerätebeschreibung d.Drive Pump C30

Die d.Drive PUMP ist eine hochgenaue, pulsationsarme Dosierpumpe für Labor, Verfahrenstechnik und den industriellen Einsatz zur Dosierung von nl/min bis ml/min. Aufgrund der verwendeten Materialien kann eine Vielzahl an unterschiedlichen Medien (wässrig, organisch, aggressiv, hochviskos, gasförmig) metallfrei gefördert werden. Somit erstreckt sich der Anwendungsbereich der Pumpe über die Branchen Chemie, Pharma, Biotechnologie, Medizintechnik, Lebensmittelindustrie bis hin zu produzierenden Industriezweigen. Die Bedienung/Steuerung kann über das frontseitige Touchpanel, eine Windows Software oder durch Trigger Signale über den I/O Port erfolgen.

#### 3.1 Allgemeiner Aufbau

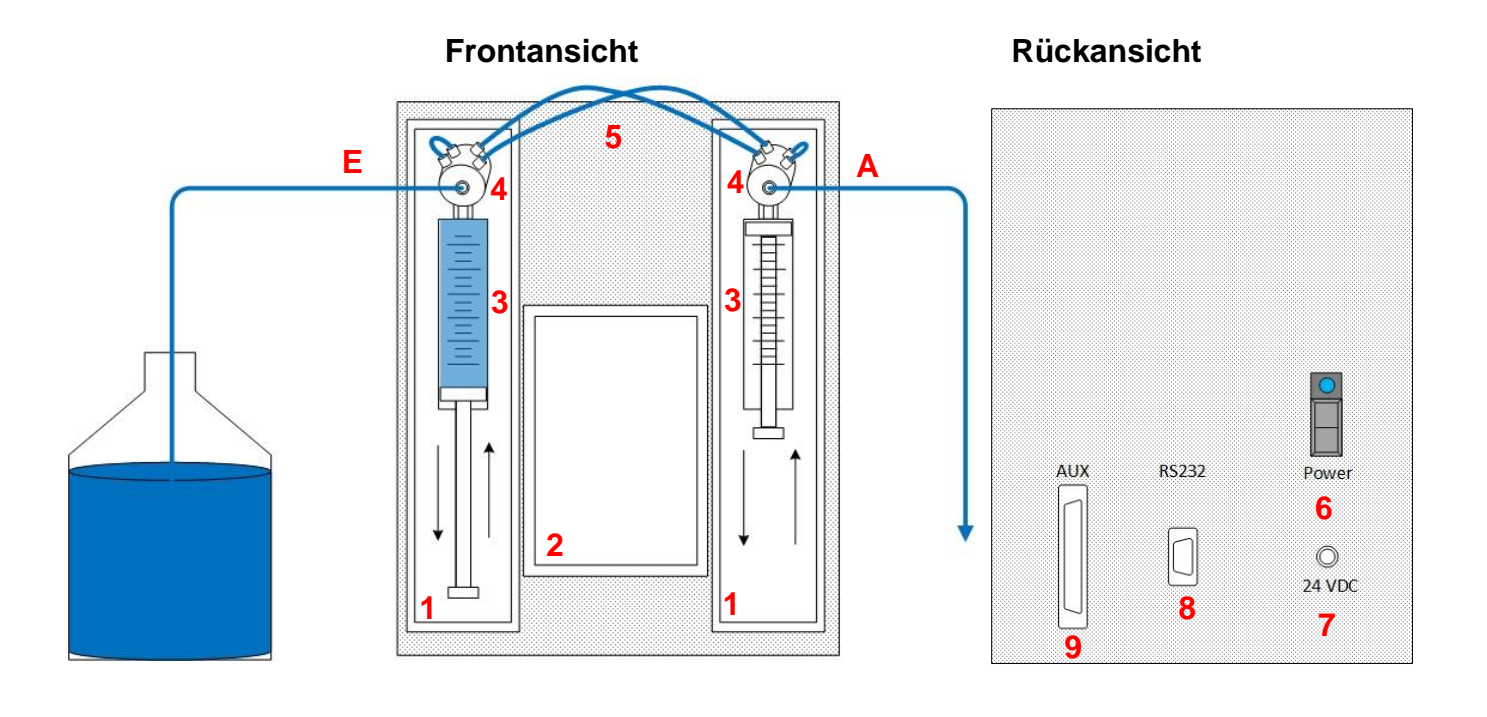

- 1 Spritzenmodul
- 2 Touchpanel
- 3 Spritze
- 4 Aktives 2/3 Wege Ventil inkl. Y-Verteiler
- 5 Schlauchsatz
- E Eingangsseite
- A Ausgangsseite

- 6 Ein-/Ausschalter
- 7 Netzbuchse für 24 V/DC
- 8 RS232 Schnittstelle
- 9 AUX (I/O Schnittstelle für SPS)

# 3.2 Funktionsprinzip

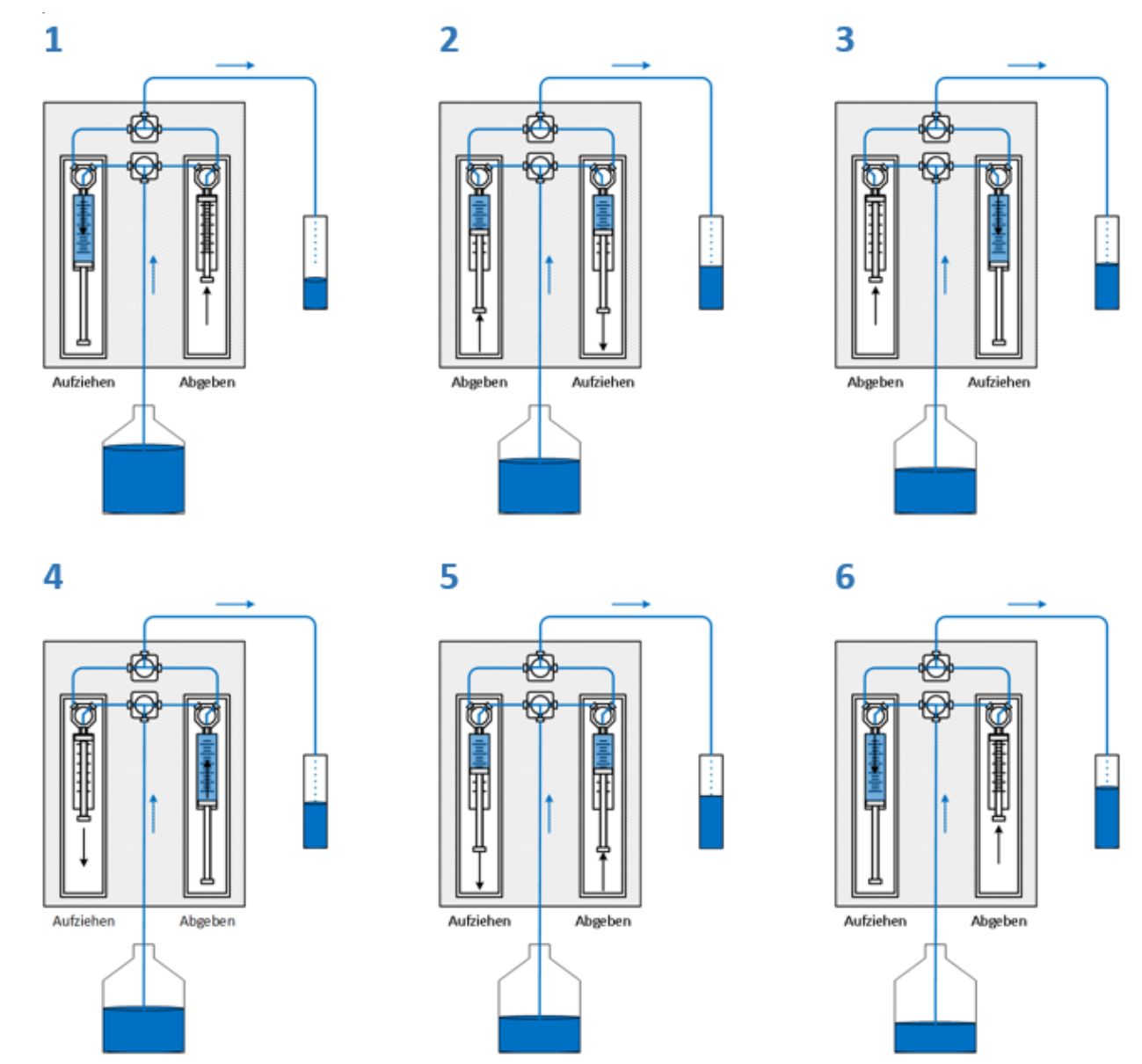

Die Pumpe ist ein Zwei-Spritzen-Antrieb. Während die eine Spritze Flüssigkeit abgibt, bereitet sich die andere Spritze auf den Folgehub vor. Der Spritzenlastwechsel erfolgt über zwei gegenläufige Beschleunigungsgradienten, sodass ein nahtloser Übergang gewährleistet ist. Der Fluss ist nahezu pulsationsfrei. Die Ventile werden zwangsgesteuert und die Pumpe ist selbstansaugend.

Die Flussraten decken – je nach montierter Spritzen - Bereiche von 0,04µl/min bis 75ml/min ab. Außer der kontinuierlichen Förderung sind auch endliche Dosierungen möglich. Die Pumpe kann sowohl über RS232, Bluetooth als auch mit Analog- und TTL-Signalen angesteuert und überwacht werden.

Neben der Funktion als Pumpe ist jeder Spritzenantrieb einzeln ansteuerbar. Somit lassen sich viele Anwendungen des Liquid-Handlings in Forschung, Entwicklung, Produktion und Verfahrenstechnik realisieren.

# 3.3 Funktionen, Parameter, Einstellmöglichkeiten

| Funktion                                             | Beschreibung                                                                                                    | Touchpanel | Software | IO Port |
|------------------------------------------------------|----------------------------------------------------------------------------------------------------|------------|----------|---------|
| Kontinuierliches Pumpen<br>[Continuous Flow]         | Zeitlich unbegrenzte Pumpfunktion mit der aktuell eingestellten Flussrate.                                                                                                    | x          | x        | x       |
| Endliche Dosierung<br>[Total Time & Volume]          | Es werden Dosiervolumen und Dosierzeit eingestellt, nach Erreichen des Dosiervolumens bzw. der Dosierzeit stoppt die Pumpe automatisch.                                                                                                    | x          | x        |         |
| Starten der Pumpe<br>[START]                         | Startet kontinuierliches Pumpen bzw. endliche Dosierung.<br>Hierzu wird eine Spritze zuerst ganz aufgezogen und danach<br>beginnt das Pumpen. Soll nach Start direkt das Pumpen<br>beginnen, muss zuerst der "PREPARE" Schritt ausgeführt<br>werden. | x          | x        | x       |
| Stoppen der Pumpe<br>[STOP]                          | Stoppt kontinuierliches Pumpen bzw. endliche Dosierung. Wird<br>die Pumpe danach wieder neu gestartet, wird zuerst wieder eine<br>Spritze komplett aufgezogen, danach beginnt der Pumpvorgang<br>von Neuem.                                          | x          | x        | x       |
| Änderung Flussrichtung<br>[Reverse Flow]             | Im "Reverse Flow" Modus entnimmt die Pumpe die Flüssigkeit mit der eingestellten Flussrate in µl/min anstatt diese zu Pumpen.                                                                                                    |            | x        |         |
| Spritzengröße eingeben<br>[Syringe Volume]           | Es können unterschiedliche Spritzengrößen eingegeben werden.                                                                                                    | x          | x        |         |
| Änderung Flussrate on the Fly                        | Es kann während des laufenden Pumpvorgangs (nur Contiuous Flow) die Flussrate geändert werden, beim nächstmöglichen Zeitpunkt wird diese Flussrate aktiv.                                                                                            |            | x        | x       |
| Initialisieren<br>[INIT]                             | Ventile stellen auf die definierte Position ("Init Direction").<br>Danach fahren die Spritze mit der definierten Geschwindigkeit<br>("Init Prime Speed") nach oben.                                                                                  | x          | x        | x       |
| Initialisierungs-Richtung ändern<br>[Init Direction] | Auswahl der Ventilstellung beim Initialisieren. Es kann hier zwischen Vorlage- (left) und Abgabeseite (right) gewählt werden.                                                                                                    | x          | x        |         |
| Serviceposition [Move Syringes Down]                 | Spritzen werden zur leichten Demontage & Montage abgesenkt.                                                                                                    | x          | x        |         |
| Spülen<br>[PRIME]                                    | Gerät wird mit eingestellter Geschwindigkeitsstufe [0-9] gespült.                                                                                                    | x          | x        | x       |
| Vorbereiten<br>[PREPARE]                             | Spritze wird nach unten gefahren, sodass nach dem Start sofort die Flussrate erreicht ist.                                                                                                    |            | x        |         |
| Anzeige Laufzeit & Volumen                           | Anzeige Gesamtlaufzeit und dosiertes Volumen seit letztem Reset bzw. seit Neustart der Pumpe.                                                                                                    | x          | x        |         |
| Reset Laufzeit und Volumen<br>[Reset Counters]       | Anzeige Laufzeit und Volumen werden auf null gesetzt.                                                                                                    | x          | x        |         |
| Einheiten wählbar                                    | Die Einheiten für Flussrate, Dosiermenge und Dosierzeit sind aus einer Liste wählbar.                                                                                                    |            | x        |         |

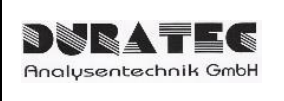

#### 3.4 Touchpanel

Über das frontseitige Touchpanel können alle Funktionen der Pumpe ausgeführt werden. Es ermöglicht eine einfache, intuitive und direkte Bedienung der Pumpe. Relevante Parameter können eingestellt und abgelesen werden.

| INIT                                                    | 15000 µl/min                          | Flow [µl/min]<br>Range: 4.167 - 15000<br><b>15000</b>     |
|---------------------------------------------------------|---------------------------------------|-----------------------------------------------------------|
|                                                         | START                                 | 7 8 9 Clear                                               |
| Setup                                                   | PREPARE PRIME                         | 4 5 6 Cancel                                              |
| Status: Not initialized<br>Time: Time<br>Volume: Volume | STATUS                                | 1 2 3 OK                                                  |
| Mode<br>Total Time Volume                               | Mode<br>Continuous Flow               | 15000 µl/min                                              |
| 100 ml                                                  | 15000 µl/min                          |                                                           |
| 20 min                                                  |                                       | STOP                                                      |
| ОК                                                      | ОК                                    | Status: Running<br>Time: 00:00:10<br>Volume: 2.646 ml     |
| 100 ml<br>20 min                                        | Syringe: 2500 µl<br>Reverse Flow      | Status: Initialized<br>Time: 00:00:01<br>Volume: 158.0 µl |
| STOD                                                    | Reverse Init Right                    | Reset Counters                                            |
|                                                         | Move Syringes Down Init Prime Speed 9 | UI-Ver.: 1.0.7047.17446<br>Simulator 1.0.7047.17446       |
| Status: Running<br>Time: 00:00:05<br>Volume: 500.6 μl   | ОК                                    | OK                                                        |

### 3.5 RS232 Schnittstelle & Software

#### Windows Software:

Die Windows Software ermöglicht prinzipiell die gleiche Bedienung wie das Touchpanel. Als zusätzlich Funktion sind hier die Einheiten für Flussrate, Dosiervolumen und Dosierzeit wählbar.

Die Bedienoberfläche der Software entspricht der Anzeige des Touchpanels.

Die Verbindung zwischen Steuerungsrechner und Pumpe erfolgt über die RS232 Schnittstelle durch ein RS232/USB Kabel oder einen RS232/Bluetooth Adapter.

#### RS232 Protokoll:

Technisch versierten Anwendern steht auch das RS232 Befehlsprotokoll zur Verfügung, sodass die Pumpe auch direkt ohne die DURATEC Software gesteuert werden kann.

#### 3.6 I/O Schnittstelle

Es besteht die Möglichkeit die Pumpe mittels des I/O Ports über ein Prozessleitsystem zu steuern.

Pumpen- und Flussparameter werden zuvor über die RS232 Schnittstelle in den Speicher der Pumpe geladen, bzw. über das Touchpanel eingegeben. Danach lassen sich Funktionen wie: Init, Start, Stop, Prime über ein Triggersignal ausführen. Die Flussrate wird über ein Analogsignal eingestellt und kann während des laufenden Pumpvorgangs geändert werden. Zur Statusprüfung wird ein Signal für Busy und Error herausgegeben.

| PIN | Funktion | Beschreibung                                           |
|-----|----------|--------------------------------------------------------|
| 1   | Init     | Eingang, low aktiv                                     |
| 2   | Start    | Eingang, low aktiv                                     |
| 3   | Stop     | Eingang, low aktiv                                     |
| 4   | Prime    | Eingang, low aktiv                                     |
| 5   | Error    | Ausgang, low aktiv                                     |
| 6   | Busy     | Ausgang, low aktiv                                     |
| 7   | n/a      | nicht belegt                                           |
| 8   | Boot     | Nur für Service                                        |
| 9   | 5VDC     | Hilfsspannung, 500mA max                               |
| 10  | GND      | Ground                                                 |
| 11  | GND      | Ground                                                 |
| 12  | GND      | Ground                                                 |
| 13  | GND      | Ground                                                 |
| 14  | GND      | Ground                                                 |
| 15  | Flow     | Analogsignal, 0 bis 5V = 0 bis maximaler Fluss (10bit) |

#### PIN Belegung I/O Port:

# 4 Inbetriebnahme des Gerätes

## 4.1 Auswahl des richtigen Standorts

Wählen Sie als Standort für die Pumpe einen sauberen, trockenen und ebenen Bereich, an dem sie nicht mit gefährlichen Chemikalien, Strahlung und/ oder biogefährlichen Substanzen in Kontakt kommt. Lassen Sie genügend Raum um das Gerät herum frei, damit eine ausreichende Belüftung gewährleistet ist. Achten Sie darauf, dass sich eine Steckdose zum Anschließen des Netzkabels in der Nähe befindet.

## 4.2 Aufbau des Gerätes

Falls Sie mit dem Gerät die benötigen Spritzen und Verbindungsschläuche bestellt haben, sind diese bereits vormontiert am Gerät.

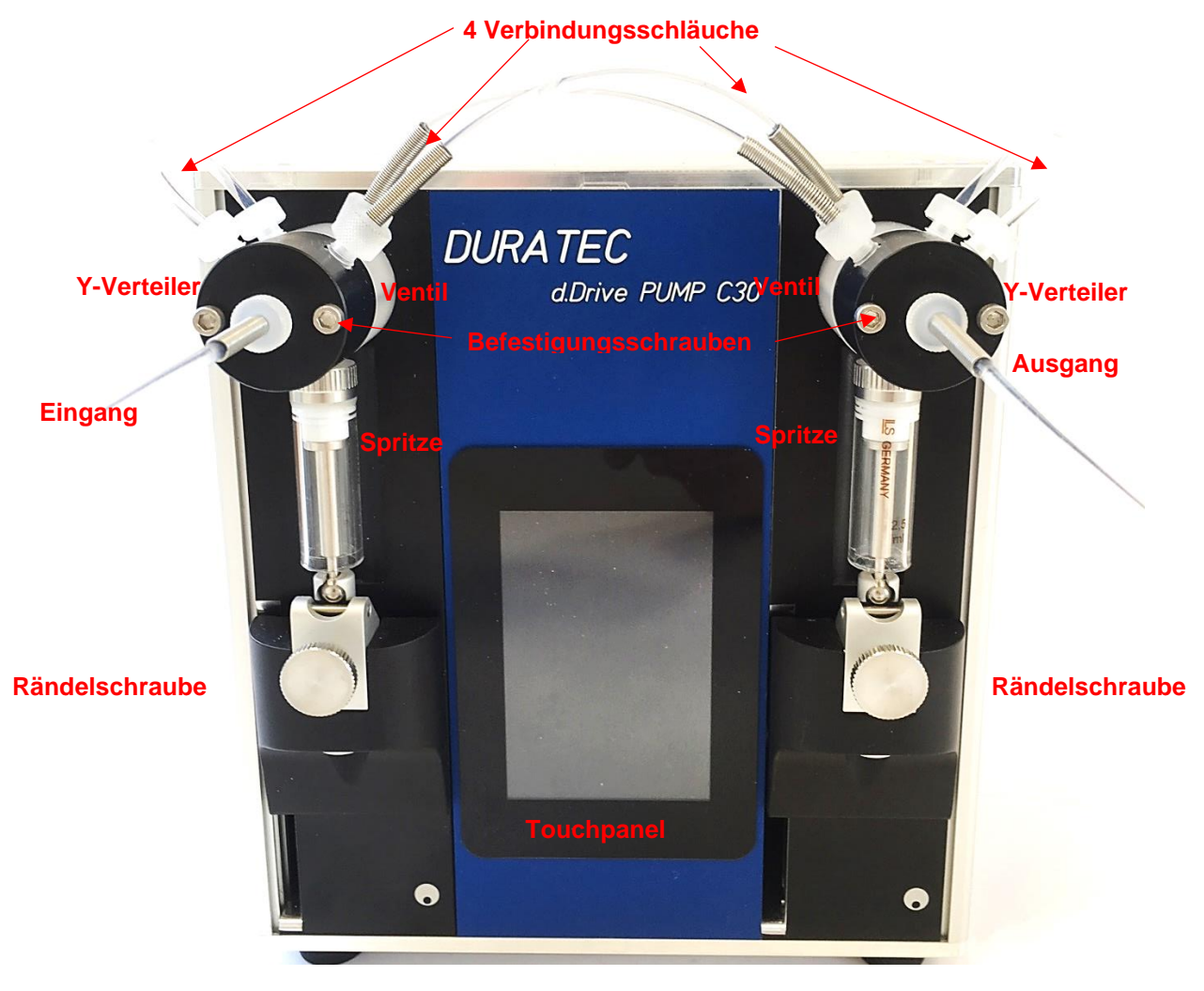

1. Schließen Sie das Netzteil an die Stromversorgung an

**2.** Montieren Sie den Ansaugschlauch am Eingang und Abgabeschlauch am Ausgang (Schläuche sind nicht im Lieferumfang enthalten)

**3.** Schalten Sie das Gerät über den Kippschalter an der Rückseite des Gerätes ein [Ein/Aus Schalter]

# 5 Bedienung

Die Bedienung/Ansteuerung des Gerätes kann auf 3 unterschiedliche Arten erfolgen:

- Touchpanel (frontseitig)
- RS232 Schnittstelle (rückseitiger Anschluss SUB D 9-polig)
- I/O Port (rückseitiger Anschluss SUB D 15-polig)

# 5.1 Allgemeine Bedienung

Die Bedienoberfläche des Touchpanel und der Software sind gleich aufgebaut. Die Steuerung über die Software bietet zusätzlich die Möglichkeit bei der Flussrate, dem Dosiervolumen und der Dosierzeit die Einheit zu wählen.

# 5.2 Allgemeiner Ablauf / Funktion

Durch das Drücken der jeweiligen Tastenfelder werden die Aktionen direkt ausgeführt bzw. es gehen Auswahl- und Einstellfenster für die Parametrisierung des Gerätes auf.

1. Gerät einschalten 2. [INIT] Gerät Initialisieren 3. [Setup] Geräteparameter setzen Time: 4. [PRIME] Fluidpfad füllen/spülen 5. [Continuous Flow] oder [Total Time & Volume] [Flow] Flussrate bzw. [Total Volume] Volumen & [Total Time] Zeit einstellen 6. [PREPARE] Vorbereiten 7. [START] Pumpen / Dosieren starten 8. [STOP] Pumpen / Dosieren stoppen 9. [STATUS] Kontrolle über Status-Anzeige

10. [Reset Counters] Falls notwendig, vor erneutem Start Zähler zurücksetzen

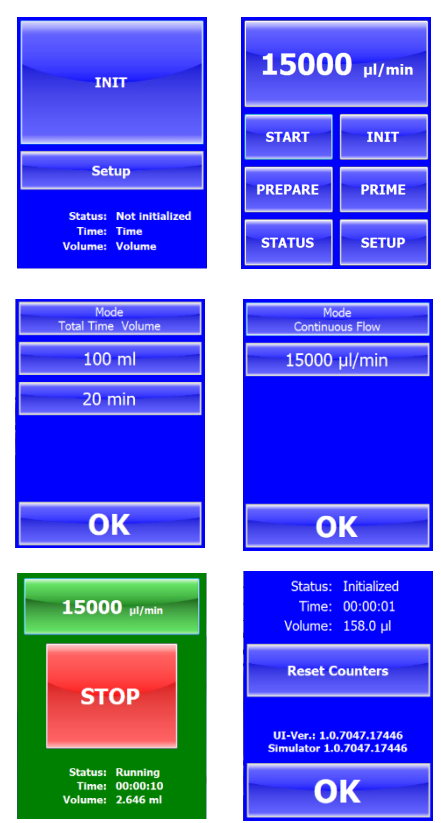

## 5.2.1 Startbildschirm

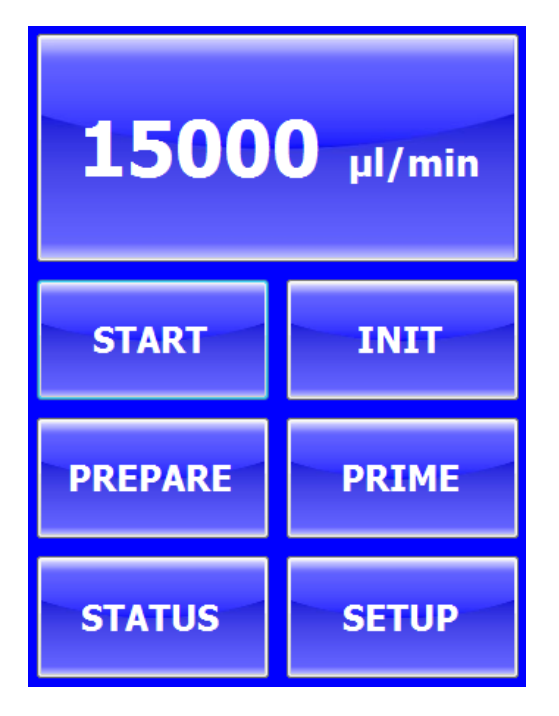

[FLUSSANZEIGE]: Auswahlmenu für den Betriebsmodus

**[START]:** Startet den Pump- bzw. Dosiervorgang. Wurde zuvor noch kein [PREPARE] ausgeführt, wird zuerst eine der beiden Spritzen komplett aufgezogen und dann der Abgabevorgang gestartet.

**[INIT]:** Ventile stellen auf die definierte Position ("Init Direction"). Danach fahren die Spritze mit der definierten Geschwindigkeit ("Init Prime Speed") nach oben.

[PREPARE]: Spritze wird nach unten gefahren, sodass nach dem Start sofort der Pump- / Dosiervorgang beginnt.

**[PRIME]:** Gerät wird mit eingestellter Geschwindigkeitsstufe [0-9] von Eingangs- nach Ausgangseite gespült

[STATUS]: Öffnet das Statusmenü

[SETUP]: Öffnet das Setupmenü

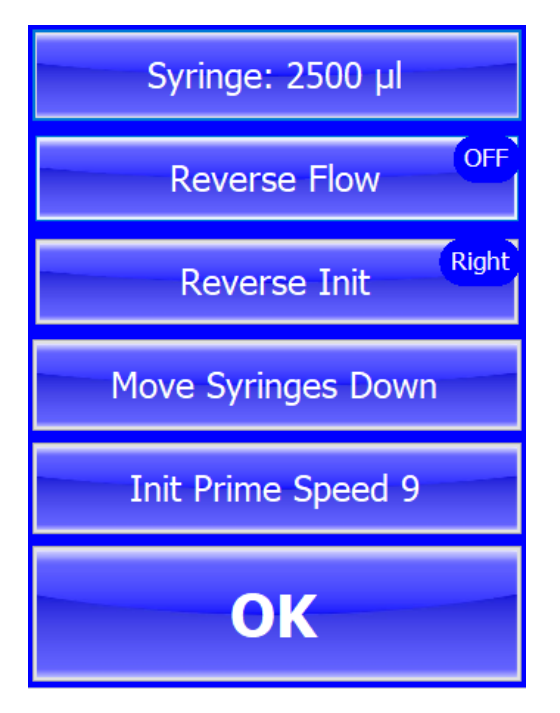

5.2.2 Setup-Einstellung

[Syringe]: Angaben zur verwendeten Spritzengröße/-volumen in µl

**[Reverse Flow]:** Im "Reverse Flow" Modus entnimmt die Pumpe die Flüssigkeit mit der eingestellten Flussrate in anstatt diese zu Pumpen. In diesem Modus sind Eingangs- und Ausgangseite vertauscht.

**[Reverse Init]:** Auswahl der Ventilstellung beim Initialisieren. Es kann hier zwischen Vorlage- (left) und Abgabeseite (right) gewählt werden.

[Move Syringes Down]: Spritzen werden zur leichten Demontage & Montage abgesenkt.

[Init Prime Speed]: Einstellen der Geschwindigkeitsstufe 0-9 für das Initialisieren und das Spülen (0=langsam & 9=schnell)

[OK]: Bestätigt die Eingabe und man gelangt wieder ins Startmenü

#### 5.2.3 Auswahl des Betriebsmodus

Durch Drücken des "Mode" Buttons kann zwischen den beiden Betriebsmodi hin und her gewechselt werden.

| Mode<br>Continuous Flow | Mode<br>Total Time Volume |
|-------------------------|---------------------------|
| 15000 µl/min            | 100 ml                    |
|                         | 20 min                    |
|                         |                           |
|                         |                           |
| ОК                      | ОК                        |

#### 5.2.4 Einstellung der Flussrate [Continuos Flow]

Durch Drücken auf das Flussratenfeld geht die Eingabe Maske für die Flussrate auf. Eingaben sind auf max. 6 Zeichen beschränkt. Der mögliche Eingabebereich (Range) wird angezeigt.

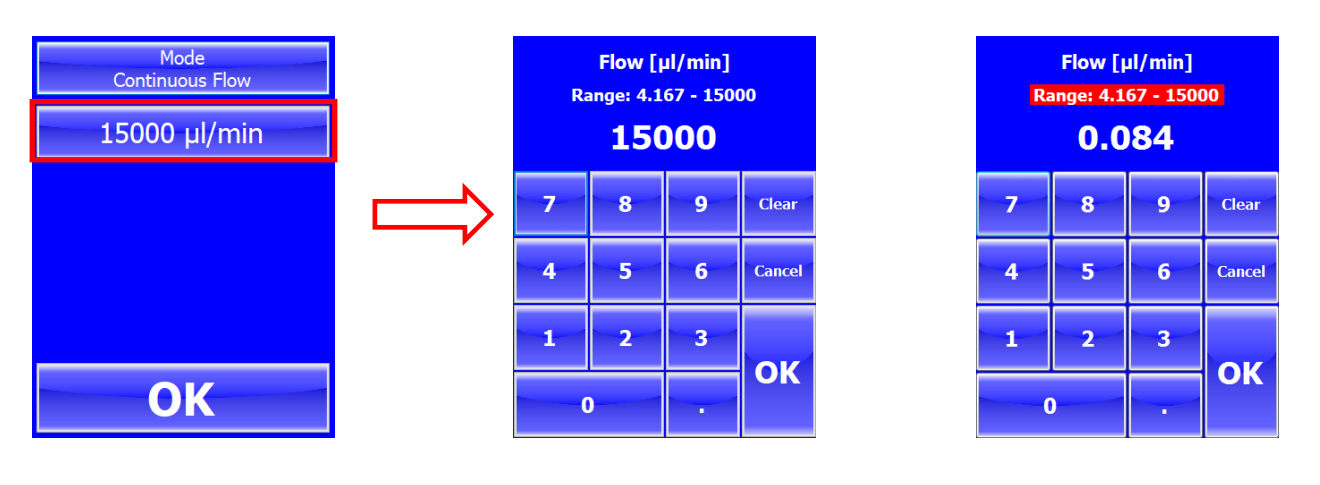

- [Clear]: Eingabe löschen
- [Cancel]: Zurück zur Übersicht
- [OK]: Bestätigt die Eingabe

#### Einheit Flussrate wählen – nur bei Windows Software möglich

Durch Drücken auf "Flow" kann die Einheit der Flussrate ausgewählt werden

| Flow [ml/min]     | Flow [l/h]         | Flow [ml/h]        | Flow [µl/h]           |
|-------------------|--------------------|--------------------|-----------------------|
| Range: 0.005 - 15 | Range: 0.001 - 0.9 | Range: 0.251 - 900 | Range: 250.1 - 900000 |
| 15                | 0.9                | 900                | 900000                |

#### 5.2.5 Einstellung Volumen und Zeit für Endliche Dosierung: [Total Time & Volume]

Durch Drücken auf das Volumenfeld geht die Eingabe Maske für die Flussrate auf. Der mögliche Eingabebereich (Range) wird angezeigt. Durch Drücken von OK erscheint das Zeitfeld. Nun kann die Dosierzeit eingeben werden.

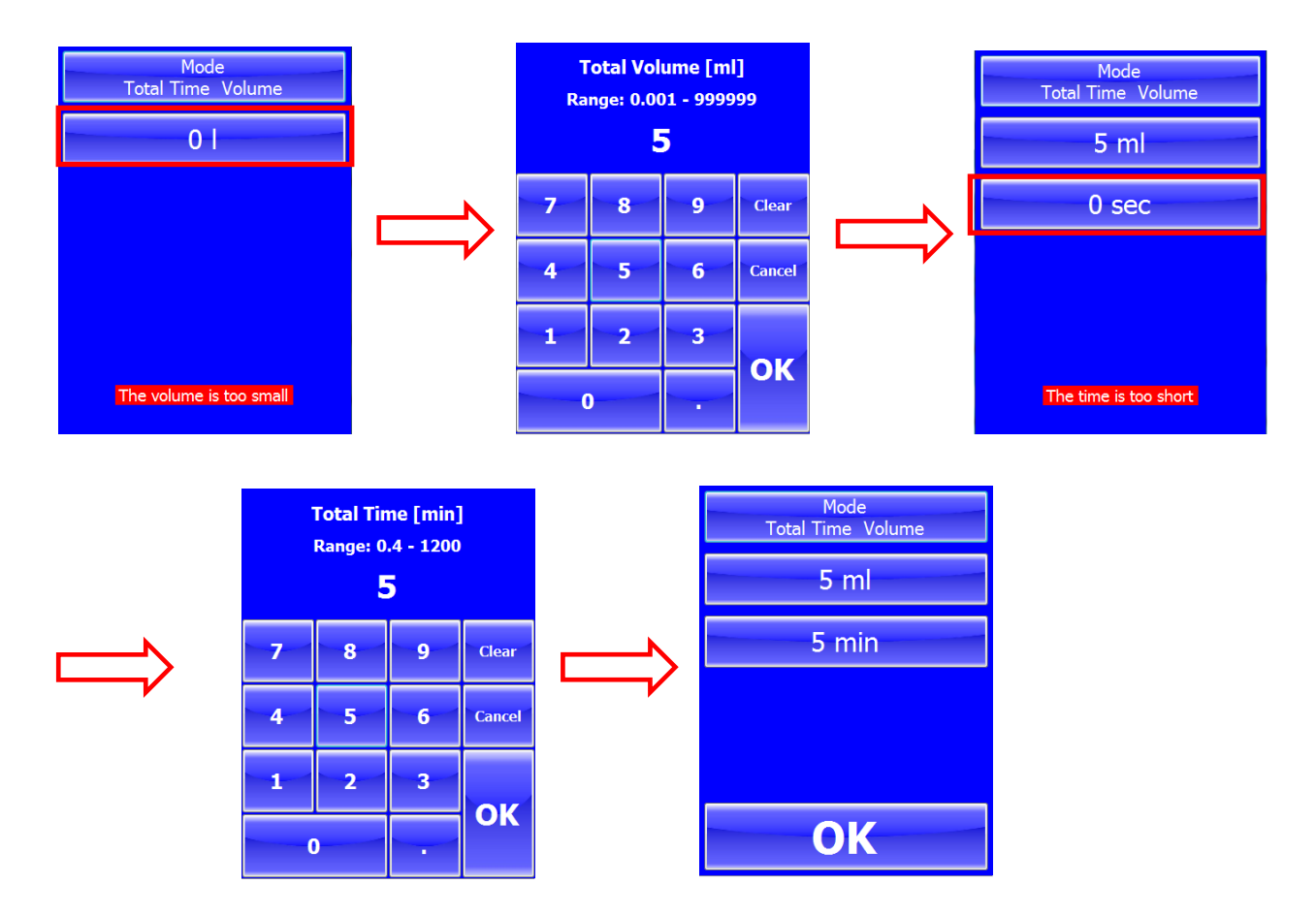

#### Einheit Dosiervolumen & Dosierzeit wählen – nur bei Windows Software möglich

Durch Drücken auf "Total Time" bzw. "Total Volume" können die Einheiten ausgewählt werden

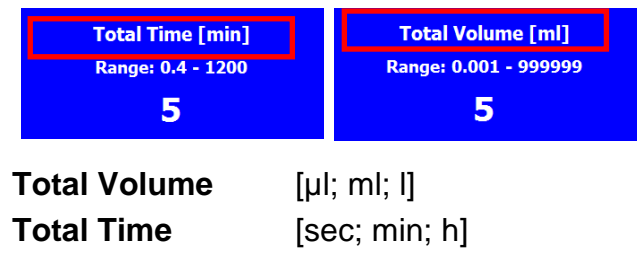

#### 5.2.6 Status-Anzeige

#### Übersicht Laufzeit, Dosiervolumen & Firmwareversionen

| Status:       | Initialized  |  |  |
|---------------|--------------|--|--|
| Time:         | 00:00:08     |  |  |
| Volume:       | 672.7 µl     |  |  |
| Reset C       | ounters      |  |  |
| UI-Ver.: 1.0. | .7047.17446  |  |  |
| Simulator 1.0 | ).7047.17446 |  |  |
| OK            |              |  |  |

[Status]: zeigt den aktuellen Pumpenstatus an [Time]: zeigt die Gesamtdosierzeit an [Volume]: zeigt das Gesamtdosiervolumen an

[Reset Counter]: Anzeige Laufzeit und Volumen werden auf null gesetzt

Firmwareanzeige

[OK]: Bestätigt die Eingabe und man gelangt wieder ins Startmenü

#### 5.3 Bedienung über RS232 Schnittstelle / Software "d.Drive Pump"

Die Pumpe kann neben dem Touchpanel auch über die RS232 Schnittstelle (RS232 Befehlssatz auf Anfrage) bzw. über die spezielle "d.Drive Pump" Windows Software (P/N 900760-001) gesteuert werden.

#### 5.3.1 RS232 Schnittstellenparamete

Baudrate:38400Databits:8Stopbits:OneParity:None

#### 5.3.2 Installation Windows Software

Zur Installation der Windows Software führen Sie die Setup Datei aus und folgen Sie den Anweisungen.

🔀 Setup dDrive Pump 1.0.7047.17446.exe

#### 5.3.3 Pumpen anlegen, editieren & löschen

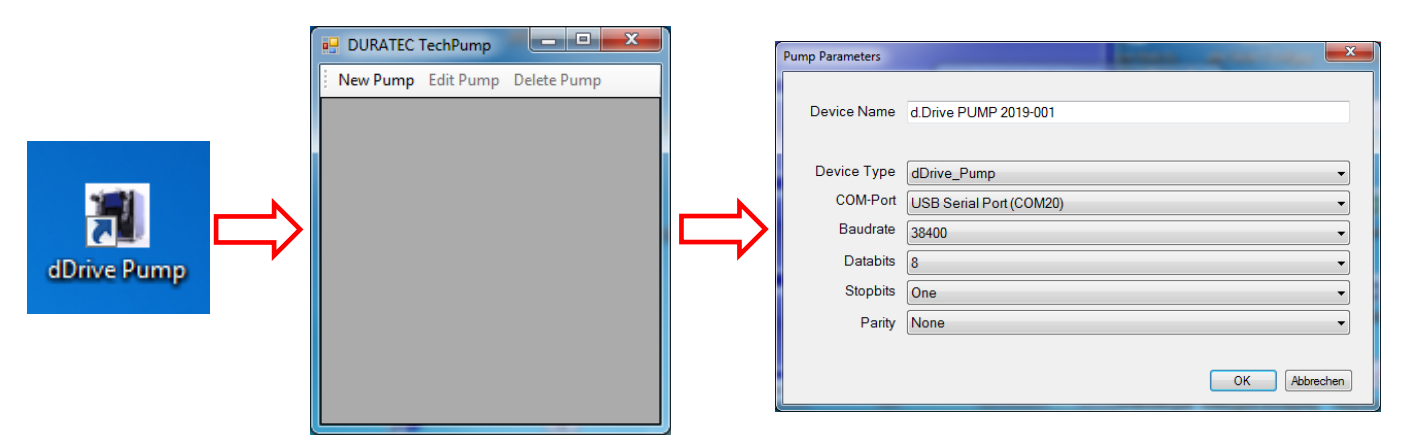

#### 5.3.4 Starten der Windows Software

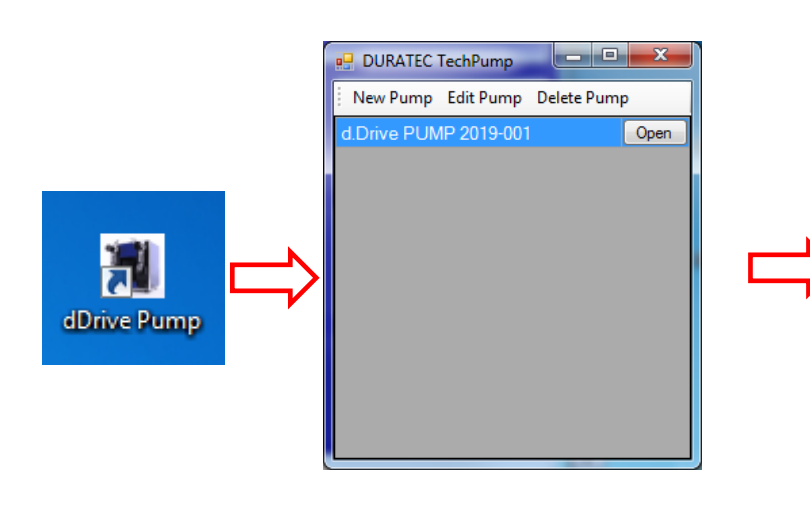

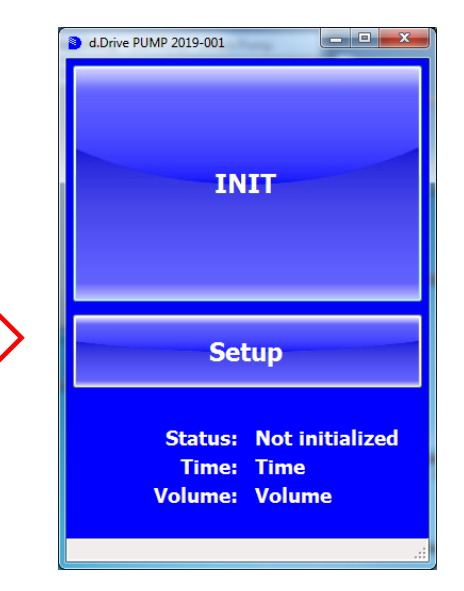

# 6 Wartung und Pflege

Um immer eine optimale Funktion der Pumpe gewährleisten zu können, sollte regelmäßig eine Wartung und Pflege des Systems durchgeführt werden. Art, Umfang und Häufigkeit richten sich stark nach dem Anwendungsgebiet und den Dosierbedingungen.

#### 6.1 Reinigen des Flüssigkeitspfads

Wann die Pumpe gereinigt werden muss, hängt vom Gebrauch des Gerätes ab, also wie lange es in Betrieb ist und welche Arten von Chemikalien damit gefördert werden.

Wir empfehlen eine tägliche Reinigung des Geräts. Die Schläuche und Spritzen sollten am Ende jedes Experiments und/oder jeder Arbeitsschicht gespült und vorgefüllt werden (primen). Spülen Sie die Pumpe zur Reinigung mit deionisiertem Wasser, Ethanol oder mit 10% iger Chlorbleiche in deionisiertem Wasser. Verwenden Sie keine alkalischen oder sauren Reinigungslösungen.

Wichtig! Wenn das Gerät längere Zeit nicht in Betrieb ist, sollten Spritzen und Schläuche mit deionisiertem Wasser gefüllt bleiben. Dies ist besonders dann wichtig, wenn Puffer oder andere Salzlösungen verwendet werden, die sich im System ansammeln oder auskristallisieren könnten. Wenn Puffer oder andere Salzlösungen über Nacht im Flüssigkeitsweg bleiben, können sich Kristalle bilden und die Dichtung des Spritzenkolbens bzw. das Ventil beschädigen.

#### 6.2 Reinigen der Außenflächen

Das Gehäuse des Gerätes ist gegenüber Chemikalien mäßig resistent. Einige Chemikalien können jedoch zur Verfärbung der Geräteoberfläche führen.

Wenn verschüttete Flüssigkeit auf Außenflächen des Instruments gelangt, wischen Sie diese sofort ab. Reinigen Sie die betreffende Fläche mit einem feuchten Tuch und Wasser und Seife. Trocknen Sie anschließend den Bereich. Achten Sie darauf, dass die Flüssigkeit nicht ins Innere des Geräts eindringt.

#### 6.3 Periodische Wartung

Spritzen und Ventile sind Verschleißteile. Diese sollten spätestens bei sichtbaren Leckagen oder auftretenden Dosierungenauigkeiten getauscht werden.

## 6.4 Tausch der Spritze

Bitte entleeren Sie vor dem Tausch das System vollständig.

#### 6.4.1 Demontage der Spritze

- 1. Drehen Sie die gerändelte Spritzenbefestigungsschraube ganz auf
- 2. Drehen Sie die Spritze aus dem Ventil
- 3. Entnehmen Sie das Kugelende der Spritze aus dem Aufnahmemechanismus

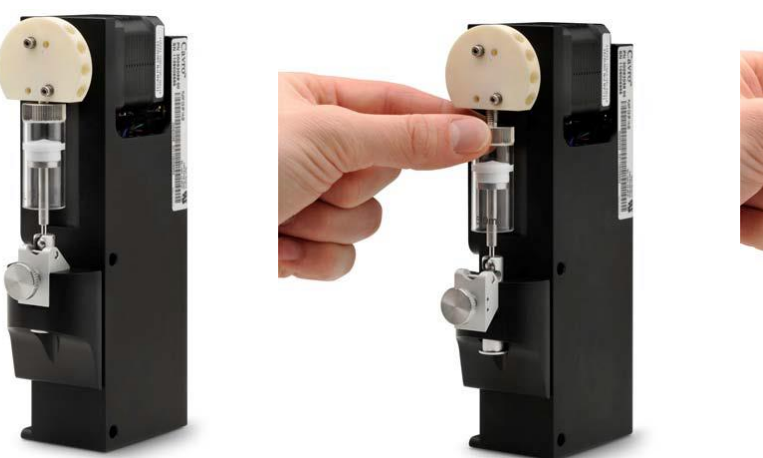

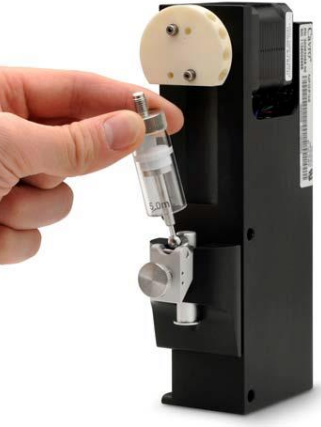

#### 6.4.2 Montage der Spritze

- 1. Führen Sie sie Kugelende der Spritze vorsichtig in den Aufnahmemechanismus ein
- **2.** Heben Sie Aufnahmemechanismus und den Spritzenzylinder leicht an und schrauben Sie die Spritze in das Ventil
- **3.** Drehen Sie die Spritzenbefestigungsschraube zu und stellen Sie dabei sicher, dass das Kugelende der Spritze vollständig im Aufnahmemechanismus gesichert ist

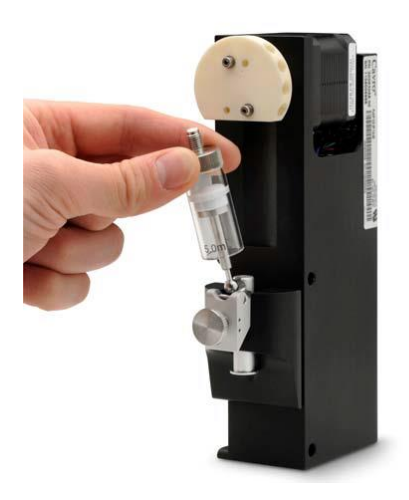

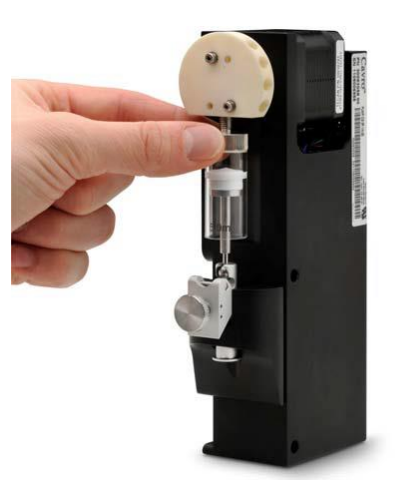

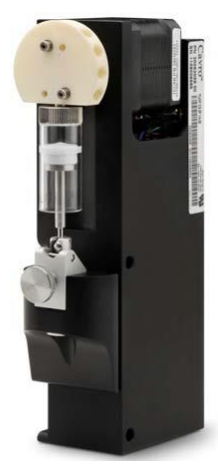

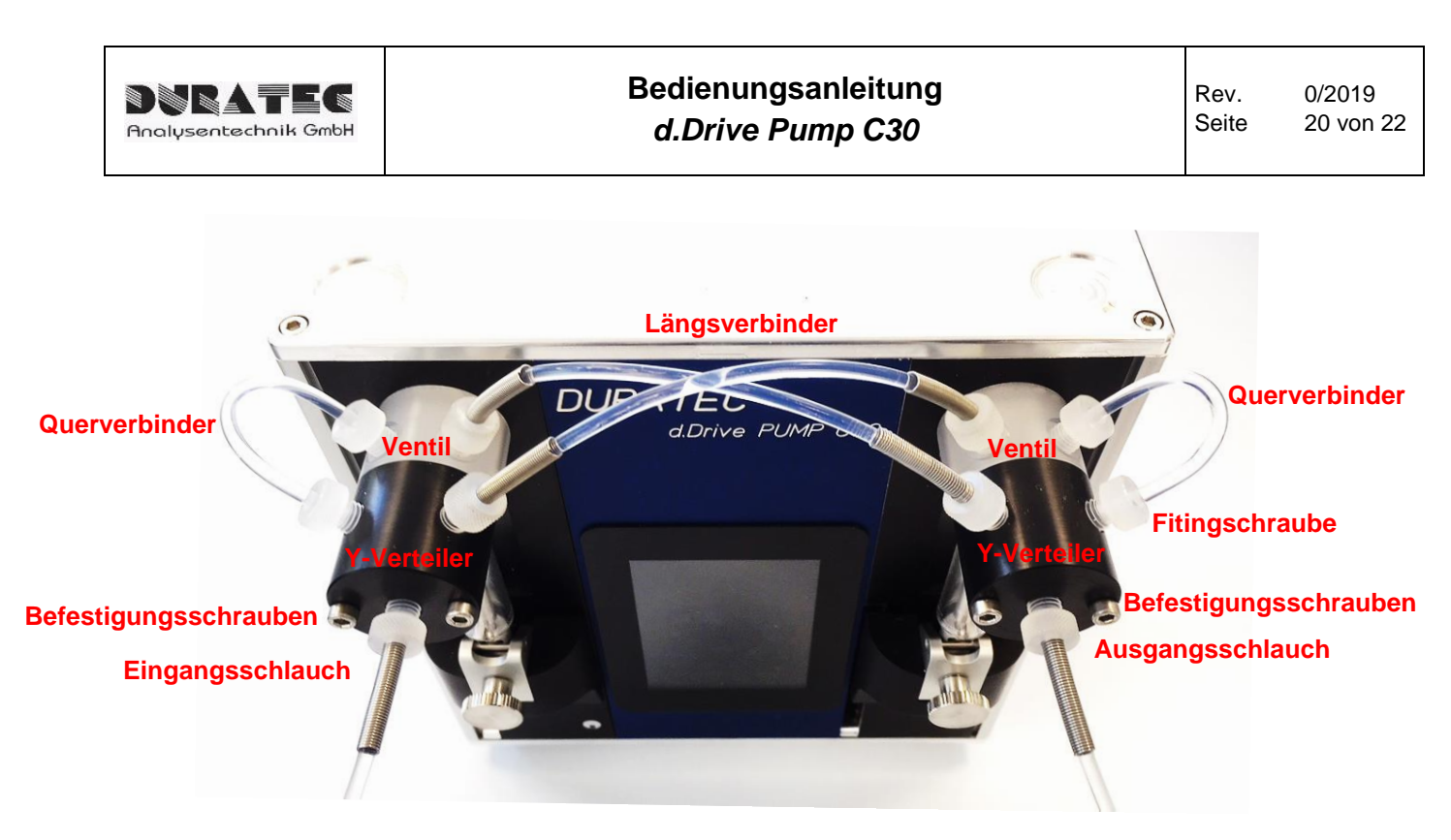

# 6.5 Tausch des Ventils bzw. des Y-Verteilers

Bitte entleeren Sie vor dem Tausch das System vollständig.

- 1. Entfernen Sie zuerst die Spritzen und die Schläuche.
- Lösen Sie die Befestigungsschrauben des Ventils/Y-Verteiler mittels eines 2,5mm Innensechskantschlüssel und ziehen Sie beides ab.
- 3. Installieren Sie das neue Ventil / Y-Verteiler am Dosiermodul. Achten Sie darauf, dass der Zapfen der Antriebswelle in die Kerbe des Ventils sitzt und sich die Bohrlöcher des Ventils über den Gewindebohrungen der Frontplatte befinden. Die beiden Anschlussbohrung des Y-Verteilers müssen nach oben zeigen. Befestigen Sie Ventil und Y-Verteiler mit beiden Schrauben.
- 4. Montieren Sie wieder die Spritzen und Schläuche.

#### 6.6 Tausch der Schläuche

Bitte entleeren Sie vor dem Tausch das System vollständig.

Die Schläuche lassen sich durch Drehen der Fittingschraube einfach tauschen. Bitte benutzen Sie hierzu kein Werkzeug – nur handfest zudrehen.

Bei den Anschlüssen des Ventils und des Y-Verteilers handelt es sich um ¼-28 UNF Gewinde – verwenden Sie nur Fittinge dieses Gewindetyps.

# 7 Fehlermeldungen und Fehlerbehebung

Kommt es zu einer Störung der Pumpe erscheint ein rotes Warnfenster und ein Warnsignal ertönt. Durch Drücken des "Buzzer off" Buttons erlischt dies. Prüfen und beheben Sie die Fehler-Ursache und drücken Sie danach Init.

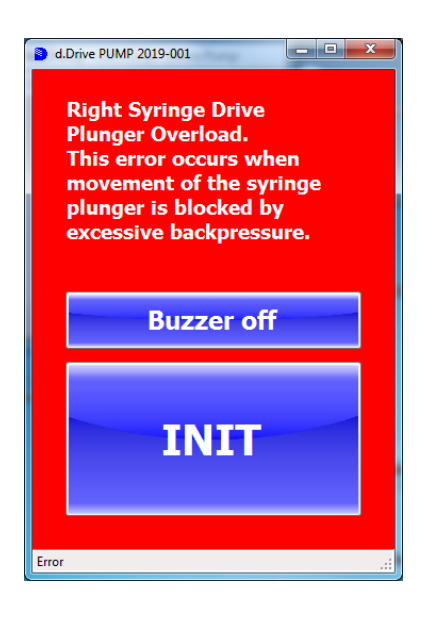

# 8 Anhang

### 8.1 Zubehör & Verschleißteile

| Beschreibung                                                                                                    | P/N              |  |
|----------------------------------------------------------------------------------------------------|------------------|--|
| Windows Software                                                                                                    | 900760-001       |  |
| RS232/Bluetooth Adapter                                                                                                    | 900760-002       |  |
| RS232/USB Steuerkabel                                                                                                    | 900760-003       |  |
| PEEK Y-Verteiler (Bohrungen für 1/4-28 UNF Anschlüsse)                                                                                                    | 900760-004       |  |
| Ventil (3-2) PTFE/PCTFE (Bohrungen für 1/4-28 UNF Anschlüsse)                                                                                                    | 900760-005       |  |
| Schlauchsatz FEP für <1ml Spritzen (ID = 1mm)                                                                                                    |                  |  |
| 2x Querverbinder (2x ¼-28 Flanged Fitting)<br>1x Längsverbinder 135mm Länge (2x ¼-28 Flanged Fitting inkl. Knickschutz)<br>1x Längsverbinder 140mm Länge (2x ¼-28 Flanged Fitting inkl. Knickschutz) | 900763-001       |  |
| Schlauchsatz FEP für > 1ml Spritzen (ID = 2mm)                                                                                                    |                  |  |
| 2x Querverbinder (2x ¼-28 Flanged Fitting)<br>1x Längsverbinder 135mm Länge (2x ¼-28 Flanged Fitting inkl. Knickschutz)<br>1x Längsverbinder 140mm Länge (2x ¼-28 Flanged Fitting inkl. Knickschutz) | 900763-002       |  |
| 25µI Spritze (PTFE Kolbendichtung)                                                                                                    | 900760-C30-25    |  |
| 50µI Spritze (PTFE Kolbendichtung)                                                                                                    | 900760-C30-50    |  |
| 100µI Spritze (PTFE Kolbendichtung)                                                                                                    | 900760-C30-100   |  |
| 250µI Spritze (PTFE Kolbendichtung)                                                                                                    | 900760-C30-250   |  |
| 500µI Spritze (PTFE Kolbendichtung)                                                                                                    | 900760-C30-500   |  |
| 1.000µI Spritze (PTFE Kolbendichtung)                                                                                                    | 900760-C30-1000  |  |
| 2.500µI Spritze (PTFE Kolbendichtung)                                                                                                    | 900760-C30-2500  |  |
| 5.000µl Spritze (PTFE Kolbendichtung)                                                                                                    | 900760-C30-5000  |  |
| 12.500 µI Spritze (PTFE Kolbendichtung)                                                                                                    | 900760-C30-12500 |  |
| weitere Ersatzteile auf Anfrage                                                                                                    |                  |  |

#### Kontakt

DURATEC Analysentechnik GmbH Rheinauer Straße 4 D-68766 Hockenheim Tel. +49(0) 6205 / 9450-0 Fax +49(0) 6205 / 9450-33 Email <u>info@duratec.de</u> Webseite www.duratec.de